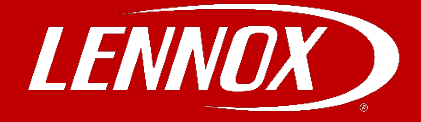

## COMMERCIAL TRAINING TOOLBOX TIPS

## **Siemens Setup and Configuration Guide**

Applies to Lennox Rooftop using a Siemens Climatix ECO Economizer Controller

Follow the steps below to setup the siemens controller manually.

1. From the default HMI screen, press and hold Enter + Up. The **5CONFIG STATE** screen displays.

2. Press enter, and then confirm the switch by pressing enter again. Blocks can be changed by pressing and holding Enter + Up or Down. Parameters can be changed by pressing enter and using the arrows to adjust. Confirm the switch by pressing enter again.

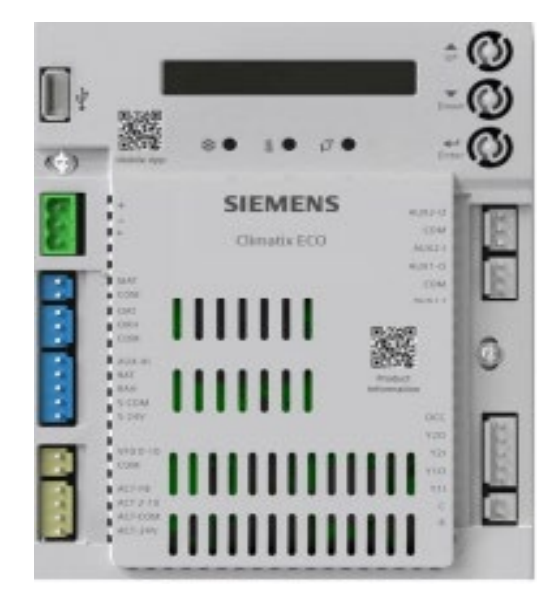

| 3. | Configure I/Os. | See | below | for | notable | parameters. |
|----|-----------------|-----|-------|-----|---------|-------------|
|----|-----------------|-----|-------|-----|---------|-------------|

| Parameter | Configure As  | Description                                    |
|-----------|---------------|------------------------------------------------|
| 60CC      | Always/T-stat | Occupancy comes from controller or OC terminal |
| 60AT SIG  | NTC10K        | Configures signal type of OAT sensor           |
| 60AH SIG  | 0-10V         | Configures signal type of OAH sensor           |
| 6RAH SIG  | 0-10V         | Configures signal type of RAH sensor           |
| 6MAT SIG  | NTC10K        | Configures signal type of MAT or LAT sensor    |

4. If configurations are done, press and hold Enter + Up or Down to switch to the **8RUN STATE** screen, then press Enter twice to go back to Running State. The **1FREECOOL** screen displays.

Self-Service Technical Support with No Wait Times Click on the black logos below to download these apps

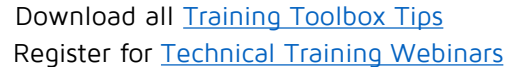

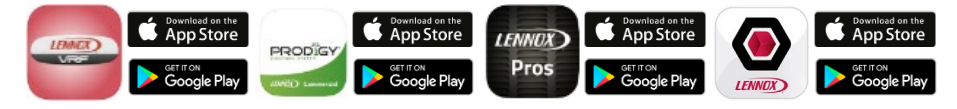

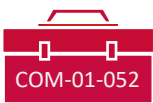

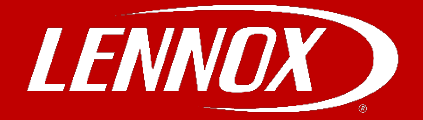

## Siemens Setup and Configuration Guide

5. Verify status parameters. See below for notable parameters.

| Parameter  | Description                                                                      |
|------------|----------------------------------------------------------------------------------|
| 1FREECOOL  | Indicates if the system can use outdoor air for free cooling                     |
| 1ECON ENAB | Indicates if outdoor air is being used for the 1st stage of cooling              |
| 10CCUPIED  | Indicates if the space is occupied- Controller needs to be in the occupied state |
| 1Y1-IN     | Y1-In call from thermostat for Cooling Stage 1                                   |
| 1Y1-OUT    | Y1-Out signal to compressor for Cooling Stage 1                                  |

6. Configure basic settings. See below for notable parameters.

| Parameter  | Configure As  | Description                    |
|------------|---------------|--------------------------------|
| 2TEMP OFF  | 55°F (12.8°C) | Temperature shutoff setpoint   |
| 2ENTH OFF  | 22 Btu/lbm    | Enthalpy shutoff setpoint      |
| 2FAN L ACT | 2.8V          | Minimum position at low speed  |
| 2FAN H ACT | 3.6V          | Minimum position at high speed |

## Damper Position - 2V = 0% 6V = 50% 10V = 100%

7. Configure advanced settings. See below for notable parameters.

| Parameter   | Configure As  | Description                                     |
|-------------|---------------|-------------------------------------------------|
| 3FREEZE POS | CLO           | Anti-freeze protection damper position          |
| 3MAT SET    | 53°F (11.7°C) | Setpoint of MAT or LAT sensor                   |
| 3FRZ PROT   | 45°F (7.2°C)  | Anti-freeze protection setpoint of MAT sensor   |
| 30AT LOCK   | 32°F (0°C)    | OAT lockout setpoint for anti-freeze protection |

8. To enter test functions. See below for notable parameters.

From the default HMI screen, press and hold Enter + Up. The **5CONFIG STATE** screen displays. Press enter, and then confirm the switch by pressing enter again.

| Parameter       | Description                       |
|-----------------|-----------------------------------|
| 7DAMPER MIN POS | Drives damper to minimum position |
| 7DAMPER CLOSE   | Drives damper 100% closed         |
| 7DAMPER OPEN    | Drives damper 100% open           |

If configurations are done, press and hold Enter + Up or Down to switch to the **8RUN STATE** screen, then press Enter twice to go back to Running State. The **1FREECOOL** screen displays.

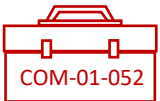